## NOKIA Nseries

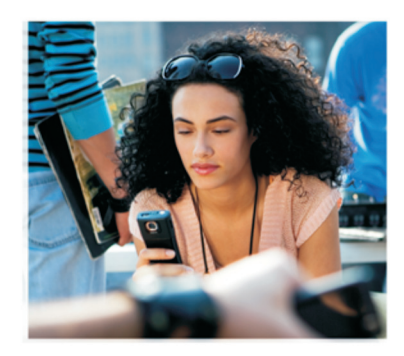

## Doplnkové aplikácie

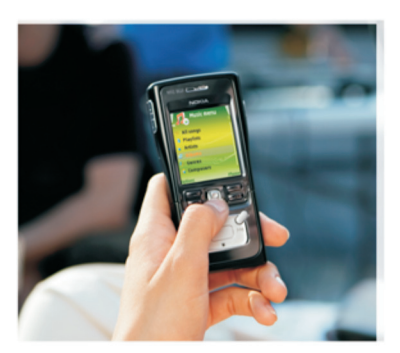

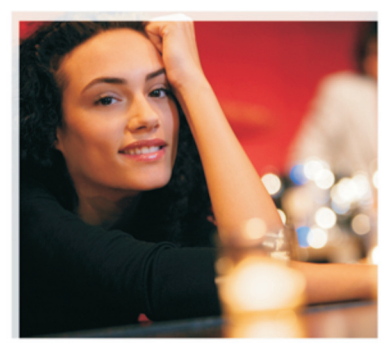

Nokia N91 8GB Nokia N91-2

#### DOPLNKOVÉ APLIKÁCIE PRE PRÍSTROJ NOKIA N91-2

V pamäti pristroja a na disku CD-ROM dodanom s pristrojom nájdete dodatočné aplikácie od spoločnosti Nokia a vývojárov tretich strán. Obsah a dostupnosť aplikácii a služieb sa môže lišiť v závislosti od krajiny, predajcu a/alebo operátora. Aplikácie a ďalšie informácie o používaní týchto aplikácii na stránke www.nokia.com/support sú k dispozicii iba vo vybraných jazykoch.

Niektoré funkcie závisia od SIM karty a/alebo siete, od služieb MMS, alebo od vzájomnej kompatibility zariadení a podporovaných formátov obsahu. Niektoré služby sú osobitne spoplatňované.

#### ŽIADNA ZÁRUKA

Aplikácie od tretích dodávateľov, dodané s vašim prístrojom, mohli byť vytvorené a môžu byť vlastníctvom osôb alebo spoločností, ktoré nie sú súčasťou a nemajú vzťah k spoločnosti Nokia. Nokia nevlastní autorské práva a práva duševného vlastníctva k týmto aplikáciám tretích tvorcov. Vzhľadom k tomu Nokia nepreberá žiadnu zodpovednosť za podporu koncových užívateľov a za funkčnosť týchto aplikácií, ani za informácie, uvedené v aplikáciách alebo v týchto materiáloch. Nokia neposkytuje žiadnu záruku na aplikácie tretích dodávateľov. POUŽÍVANÍM APLIKÁCIÍ BERIETE NA VEDOMIE. ŽE APLIKÁCIE SÚ POSKYTOVANÉ "TAK, AKO SÚ", BEZ ZÁRUKY AKÉHOKOĹVEK DRUHU, ČI UŽ VÝSLOVNEJ ALEBO ODVODENEL A TO V MAXIMÁLNOM ROZSAHU, AKÝ PRIPÚŠŤAJÚ PLATNÉ PRÁVNE PREDPISY, ĎALEJ BERIETE NA VEDOMIE. ŽE NOKIA ANI JEJ DCÉRSKE ČI INAK PRÍBUZNÉ SPOLOČNOSTI NEPOSKYTUJÚ ŽIADNE UBEZPEČENIA ANI ZÁRUKY. VÝSLOVNÉ ALEBO ODVODENÉ, VRÁTANE, ALE BEZ OBMEDZENIA NA ZÁRUKY VLASTNÍCTVA. OBCHODOVATEĽNOSTI ALEBO VHODNOSTI NA KONKRÉTNY ÚČEL. A TAKTIEŽ ŽE APLIKÁCIE NEPORUŠIA AKÉKOÍ VEK PATENTOVÉ PRÁVA, AUTORSKÉ PRÁVA, PRÁVA K OCHRANNÝM ZNÁMKAM ALEBO INÉ PRÁVA TRETÍCH STRÁN.

© 2006 Nokia. Všetky práva vyhradené.

Nokia, Nokia Connecting People, Nseries, N91, Pop-Port a Visual Radio sú ochrannými značkami alebo registrovanými ochrannými značkami spoločnosti Nokia Corporation. Nokia tune je zvuková značka spoločnosti Nokia Corporation. Ostatné názvy produktov a spoločnosti uvedené v tomto dokumente môžu byť ochrannými značkami alebo obchodnými označeniami ich príslušných vlastníkov. Spoločnosť Nokia uplatňuje politiku kontinuálneho vývoja. Nokia si vyhradzuje právo meniť a zdokonaľovať ktorýkoľvek z produktov opísaných v tomto dokumente bez predchádzajúceho upozornenia.

NOKIA CORPORATION NOKIA MULTIMEDIA MARKETING P.O. BOX 100, FIN-00045 NOKIA GROUP, FÍNSKO TEL. +358 7180 08000 FAX +358 7180 34016 WWW.NOKIA.COM

# Obsah

| Úvod                    | 4      |
|-------------------------|--------|
| Služby siete<br>Podpora | 4<br>4 |
| Pre váš prístroj        | 5      |
| Nokia Podcasting        | 5      |
| Quickoffice             | 9      |
| Adobe Reader            | 11     |
| Pre váš počítač         | 13     |
| Nokia PC Suite          | 13     |

## Úvod

Číslo modelu: Nokia N91-2

Ďalej sa označuje ako Nokia N91.

Nokia N91 je výkonný a inteligentný multimediálny prístroj. Rôzne aplikácie od spoločnosti Nokia a iných výrobcov softvéru umožňujú oveľa lepšie využitie prístroja Nokia N91.

Niektoré dodávané aplikácie sa nachádzajú v pamäti alebo na pevnom disku prístroja a niektoré sú na disku CD-ROM dodávanom s prístrojom.

Dostupnosť aplikácií sa môže líšiť podľa danej krajiny alebo miesta predaja.

Pred použitím niektorých aplikácií musíte odsúhlasiť príslušné licenčné podmienky.

Pred použitím aplikácií z disku CD-ROM ich musíte najprv nainštalovať do kompatibilného počítača.

## Služby siete

Na používanie telefónu sa vyžaduje aktivovanie služby od mobilného operátora. Mnohé z funkcií vyžadujú špeciálne sieťové funkcie. Tieto funkcie nie sú k dispozícii vo všetkých sieťach. Iné siete môžu vyžadovať osobitné dojednanie s mobilným operátorom predtým, než budete môcť využívať služby siete. Mobilný operátor vám môže poskytnúť pokyny a vysvetliť vám, aké poplatky si účtuje. V niektorých sieťach môžu existovať obmedzenia, ktoré ovplyvňujú vaše možnosti využívania služieb siete. Niektoré siete napríklad nemusia podporovať všetky špecifické národné znaky a služby.

## Podpora

Podporu pre aplikácie od iných výrobcov softvéru poskytujú títo výrobcovia. Ak máte problémy s niektorou aplikáciou, podporu získate na príslušnej webovej lokalite. Pozrite si webové odkazy na konci kapitol venovaných aplikáciám v tomto návode.

## Pre váš prístroj

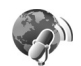

### Nokia Podcasting

Podcasting je spôsob doručovania zvukového alebo video obsahu cez Internet prostredníctvom technológie RSS alebo ATOM na prehrávanie na mobilných zariadeniach a počítačoch.

Prostredníctvom aplikácie Nokia Podcasting môžete vyhľadávať, objavovať, objednávať a načítavať podcasty cez Internet a prehrávať, spravovať a zdieľať zvukové a video podcasty pomocou vášho prístroja.

Aplikáciu Podcasting môžete otvoriť stlačením tlačidla *§* a výberom položky Download! > Podcasting.

#### Nastavenia

Pred použitím aplikácie Nokia Podcasting nastavte parametre spojenia a načítania.

Odporúčaným spôsobom pripojenia je bezdrôtová sieť LAN (WLAN). Pred použitím iných pripojení sa informujte u mobilného operátora o podmienkach a používania dátových služieb a príslušných poplatkoch. Napríklad paušálny dátový program môže umožňovať prenos veľkého množstva dát za jeden mesačný poplatok.

Ak chcete vyhľadať dostupné bezdrôtové siete LAN v dosahu, stlačte tlačidlo 🌮 a vyberte položku Tools > Správ.spoj. > Dostup. WLAN.

Ak chcete vytvoriť internetové miesto prístupu v sieti, vyberte položku Voľby > Určiť miesto príst.

#### Nastavenia pripojenia

Ak chcete upraviť nastavenie pripojenia, stlačte tlačidlo *G* a vyberte položku Download! > Podcasting > Voľby > Nastavenia > Spojenie. Definujte nasledujúce nastavenia:

Predv. miesto prístupu – výber miesta prístupu na definovanie internetového pripojenia.

Hľadať URL služby - definovanie služby na vyhľadávanie podcastov na použitie v menu Hľadať.

#### Nastavenia načítania

Ak chcete upraviť nastavenie načítania, stlačte tlačidlo \$\overline{g} a vyberte položku Download! > Podcasting > Voľby > Nastavenia > Načítať. Definujte nasledujúce nastavenia: Uložiť do zložky - definovanie umiestnenia, do ktorého chcete ukladať podcasty. Ako najlepšie úložné zariadenie sa odporúča pevný disk.

Interval aktualizácie - definovanie, ako často sa aktualizujú podcasty.

Ďalší deň aktualizácie - definovanie dátumu nasledujúcej automatickej aktualizácie.

Ďalší čas aktualizácie - definovanie času nasledujúcej automatickej aktualizácie.

Automatické aktualizácie sa vykonávajú iba pri zvolení konkrétneho predvoleného miesta prístupu a pri spustenej aplikácii Nokia Podcasting. Ak aplikácia Nokia Podcasting nie je spustená, automatické aktualizácie nie sú aktivované.

Limit načítania - definovanie veľkosti pamäte, ktorá sa bude používať pre načítania podcastov.

Ak sa limit prekročí - definovanie postupu v prípade prekročenia limitu pre načítania.

Nastavenie aplikácie na automatické preberanie podcastov môže zahŕňať prenos veľkého množstva dát prostredníctvom siete mobilného operátora. Informácie o poplatkoch za dátové prenosy získate od mobilného operátora.

Ak chcete obnoviť predvolené nastavenia, vyberte položku Voľby > Obnoviť predvolené v zobrazení Nastavenia.

### Hľadanie

Aplikácia Hľadanie pomáha nájsť podcasty podľa kľúčového slova alebo názvu.

Vyhľadávací nástroj používa službu na vyhľadávanie podcastov, ktorú ste nastavili v menu Podcasting > Voľby > Nastavenia > Spojenie > Hľadať URL služby.

Ak chcete vyhľadávať podcasty, stlačte tlačidlo *§* , vyberte položku Download! > Podcasting > Hľadať a zadajte požadované kľúčové slová.

Image: Aplikácia Hľadanie vyhľadáva názvy podcastov a kľúčové slová v popisoch, nie konkrétne epizódy. Všeobecné témy, ako napríklad futbal alebo hip-hop, zvyčajne poskytujú lepšie výsledky než nejaký tím alebo umelec.

Ak si chcete vyžiadať označený kanál alebo viacero kanálov a pridať ich do zložky Podcasty, vyberte položku Vyžiadať. Podcast môžete pridať do zložky Podcasty aj jeho výberom.

Ak chcete spustiť nové vyhľadávanie, vyberte položku Voľby > Nové vyhľadávanie.

Ak chcete prejsť na webovú lokalitu daného podcastu, vyberte položku Voľby > Otvoriť web. stránku (vyžaduje sieťové spojenie).

Ak chcete zobraziť informácie o podcaste, vyberte položku Voľby > Popis.

Ak chcete odoslať vybratý podcast alebo viacero podcastov do iného kompatibilného prístroja, vyberte položku Voľby > Send.

Dostupné možnosti sa môžu líšiť.

#### Adresáre

Aplikácia Adresáre pomáha hľadať nové podcastové epizódy, ktoré si môžete vyžiadať, pričom umožňuje vytvárať a otvárať webové adresáre.

Aplikáciu Adresáre môžete otvoriť stlačením tlačidla *§* a výberom položky Download! > Podcasting > Adresáre.

Obsah aplikácie Adresáre sa mení. Vyberte požadovanú zložku adresára na aktualizáciu (vyžaduje sa sieťové spojenie). Ak sa zmení farba zložky, opätovným stlačením pákového ovládača ju otvorte.

Aplikácia Adresáre môže obsahovať najobľúbenejšie podcasty zoradené podľa popularity alebo zložky zoradené podľa tém.

Ak chcete otvoriť zložku s požadovanou témou, stlačte pákový ovládač. Zobrazí sa zoznam podcastov.

Ak si chcete vyžiadať podcast a pridať ho do zložky Podcasty, vyberte názov a stlačte pákový ovládač. Po vyžiadaní epizód podcastu ich môžete načítať, spravovať a prehrávať v aplikácii Podcasty. Ak chcete pridať nový adresár alebo novú zložku, vyberte položku Voľby > Nové > Webový adresár alebo Zložka. Vyberte názov, adresu URL súboru .opml (Outline Processor Markup Language - značkový jazyk procesora osnov) a položku Hotovo.

Ak chcete upraviť vybratú zložku, webový odkaz alebo webový adresár, vyberte položku Voľby > Upraviť.

Ak chcete importovať súbor .opml uložený v prístroji, vyberte položku Voľby > Importovať súb. OPML. Vyberte umiestnenie súboru a importujte ho.

Ak chcete odoslať zložku adresára v multimediálnej správe alebo prostredníctvom spojenia Bluetooth, vyberte zložku a položku Voľby > Poslať.

Po prijatí správy so súborom .opml odoslaným prostredníctvom spojenia Bluetooth otvorte súbor, ktorý chcete uložiť do zložky Prijaté v menu Adresáre. Otvorením menu Prijaté si môžete vyžiadať ľubovoľné z odkazov a pridať ich do zložky Podcasty.

#### Načítanie

Po vyžiadaní podcastu môžete z menu Adresáre, Hľadať alebo zadaním adresy URL spravovať, načítavať a prehrávať epizódy v zložke Podcasty.

Ak chcete zobraziť vyžiadané podcasty, vyberte položku Podcasting > Podcasty. Ak chcete zobraziť názvy jednotlivých epizód (epizóda je konkrétny multimediálny súbor podcastu), vyberte názov podcastu.

Ak chcete spustiť načítanie, vyberte názov epizódy. Ak chcete načítať alebo pokračovať v načítaní vybratých alebo označených epizód, vyberte položku Voľby > Načítať alebo Pokračovať v načítaní. Môžete načítať viacero epizód naraz.

Ak chcete prehrať časť podcastu počas načítania alebo po jeho skončení, vyberte položku Podcasts > Voľby > Prehrať ukážku.

Úplne načítané podcasty môžete nájsť v zložke Žánre v aplikácii Prehrávač hudby, avšak nezobrazia sa v zložke Všetky skladby pred obnovením hudobnej knižnice.

Dostupné možnosti sa môžu líšiť.

#### Prehrávanie a spravovanie podcastov

Ak chcete zobraziť dostupné epizódy z vybratého podcastu, vyberte položku Voľby > Otvoriť. V každej epizóde uvidíte formát súboru, veľkosť súboru a čas jeho odovzdania.

Po úplnom načítaní podcastu môžete prehrať celú epizódu výberom položky Podcasts > Voľby > Prehrať alebo stlačením tlačidla *G* a výberom položky Music > Prehrávač hudby.

Ak chcete aktualizovať vybratý podcast alebo označené podcasty o nové epizódy, vyberte položku Voľby > Aktualizovať.

Ak chcete zastaviť aktualizovanie vybratého podcastu alebo označených podcastov, vyberte položku Voľby > Zastaviť aktualizáciu

Ak chcete odstrániť vybratý podcast a pridať ho do aplikácie Adresáre ako webový adresár, vyberte položku Voľby > Presunúť do adresára.

Ak chcete pridať nový podcast zadaním adresy URL podcastu, vyberte položku Voľby > Nový podcast.

Ak nemáte definované miesto prístupu alebo ak sa počas paketového dátového spojenia zobrazí výzva na zadanie mena užívateľa a hesla, obráťte sa na mobilného operátora.

Ak chcete upraviť adresu URL vybratého podcastu, vyberte položku Voľby > Upraviť.

Ak chcete vymazať načítaný podcast alebo označené podcasty z prístroja, vyberte položku Voľby > Vymazať

Ak chcete odoslať vybratý podcast alebo označené podcasty do iného kompatibilného prístroja vo forme súborov .opml (Outline Processor Markup Language – značkový jazyk procesora osnov) v multimediálnej správe alebo prostredníctvom spojenia Bluetooth, vyberte položku Voľby > Poslať. Ak chcete aktualizovať, vymazať a odoslať skupinu vybratých podcastov naraz, vyberte položku Voľby > Označiť/Neoznačiť, označte požadované podcasty a výberom položky Voľby zvoľte požadovanú činnosť.

Ak chcete otvoriť webovú lokalitu podcastu (vyžaduje sa sieťové spojenie), vyberte položku Voľby > Otvoriť web. stránku.

Ak sa chcete pripojiť na Internet a poskytnúť tvorcom podcastu hlasovanie a komentár, vyberte položku Voľby > Zobraziť komentáre

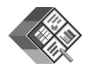

### Quickoffice

Ak chcete použiť aplikácie Quickoffice, stlačte tlačidlo a vyberte položku Office > Quickoffice. Zobrazí sa zoznam súborov s formátmi .doc, .xls, .ppt a .txt uložených v prístroji.

Ak chcete otvoriť súbor v príslušnej aplikácii, stlačte pákový ovládač. Ak chcete triediť súbory, vyberte položku Voľby > Triediť podľa.

Ak chcete otvoriť aplikáciu Quickword, Quicksheet alebo Quickpoint, posunutím pákového ovládača doprava zapnite požadované zobrazenie.

#### Quickword

Pomocou aplikácie Quickword môžete na displeji prístroja zobrazovať dokumenty programu Microsoft Word. Aplikácia Quickword podporuje farby, hrubé písmo, kurzívu a podčiarknuté písmo.

Aplikácia Quickword podporuje prehliadanie dokumentov uložených vo formáte .doc v programoch MicrosoftŽ Word 97, 2000 a XP a Palm eBooks. Nie sú podporované všetky varianty alebo funkcie uvedených formátov súborov.

#### Zobrazenie dokumentov programu Word

V dokumente sa môžete pohybovať pomocou pákového ovládača.

Ak chcete v dokumente vyhľadať text, vyberte položku Voľby > Search.

Môžete tiež vybrať položku Voľby a niektorú z nasledujúcich možností:

Go to - prechod na začiatok, koniec alebo požadované miesto dokumentu.

Zoom - zväčšenie alebo zmenšenie textu.

Start Autoscroll - spustenie automatického prehliadania dokumentu. Ak chcete zastaviť posúvanie, stlačte pákový ovládač.

### Quicksheet

Pomocou aplikácie Quicksheet môžete na displeji prístroja zobrazovať dokumenty programu Microsoft Excel.

Aplikácia Quicksheet podporuje prehliadanie tabuľkových hárkov uložených vo formáte .xls v programoch Microsoft Excel 97, 2000, 2003 a XP. Nie sú podporované všetky varianty alebo funkcie uvedených formátov súborov.

Pozrite si aj časť 'Ďalšie informácie' na strane 10.

#### Zobrazenie tabuľkových hárkov

Na pohyb v tabuľkovom hárku sa používa pákový ovládač.

Ak chcete prepínať zobrazenie tabuľkových hárkov, vyberte položku Voľby > Panorámovať.

Ak chcete v tabuľkovom hárku vyhľadať text v hodnotách alebo vzorcoch, vyberte položku Voľby > Nájsť.

Ak chcete zmeniť spôsob zobrazenia tabuľkového hárka, vyberte položku Voľby a niektorú z nasledujúcich možností:

Zoom - zväčšenie alebo zmenšenie textu.

Ukotviť priečky - pri posúvaní tabuľkového hárka zostane na displeji zobrazený zvýraznený riadok, stľpec alebo riadok aj stľpec.

Zmeniť veľkosť - úprava šírky stľpcov alebo výšky riadkov.

## Quickpoint

Pomocou aplikácie Quickpoint môžete na displeji prístroja zobrazovať prezentácie vytvorené v programe Microsoft PowerPoint.

Aplikácia **Quickpoint** podporuje zobrazovanie prezentácií vytvorených vo formáte .ppt v programoch Microsoft PowerPoint 97, 2000 a XP. Nie sú podporované všetky varianty alebo funkcie uvedených formátov súborov.

#### Zobrazenie prezentácií

Zobrazenie listov, osnovy a poznámok môžete prepínať stláčaním pákového ovládača doľava a doprava.

Ak chcete prejsť na predchádzajúci alebo nasledujúci list v prezentácii, stlačte pákový ovládač nahor alebo nadol.

Ak chcete zobraziť prezentáciu na celom displeji, vyberte položku Voľby > Celý displej.

Ak chcete rozbaliť alebo zbaliť položky osnovy prezentácie v zobrazení osnovy, vyberte položku Voľby > Osnova > Rozbaliť.

## Ďalšie informácie

Ak máte problémy s aplikáciami Quickword, Quicksheet alebo Quickpoint, navštívte adresu www.quickoffice.com, kde nájdete ďalšie informácie. O podporu môžete požiadať aj e-mailom na adrese supportS60@quickoffice.com.

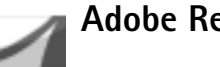

**Adobe Reader** 

Pomocou programu Adobe Reader môžete zobrazovať dokumenty PDF na displeji prístroja.

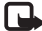

Poznámka: Táto aplikácia bola optimalizovaná pre dokumenty PDF používané v telefónoch a iných mobilných zariadeniach a v porovnaní s počítačovými verziami ponúka iba obmedzené funkcie.

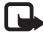

Poznámka: Táto aplikácia je k dispozícij iba v obmedzenom počte jazykov.

Prístup a otváranie dokumentov sa vykonáva nasledovne:

- Stlačte tlačidlo 🚱 a vyberte položku Office > Adobe ٠ PDF. Ak chcete prezerať a otvárať dokumenty uložené v pamäti prístroja a na pamäťovej karte, vyberte položku Voľby > Vyhľadať súbor.
- Otvorte prílohu niektorého z prijatých e-mailov (služba siete).
- Odošlite dokument pomocou spojenia Bluetooth do ٠ zložky Prijaté v aplikácii Správy.
- Ak chcete zobrazovať a otvárať dokumenty uložené ٠ v pamäti prístroja a na pamäťovej karte, vyberte položku Spr. súb..
- Prezeraite si webové stránky. Pred prezeraním ٠ webových stránok skontrolujte, či je v prístroji nastavené internetové miesto prístupu.

### Spravovanie súborov PDF

Ak chcete prehliadať a spravovať súbory PDF, stlačte tlačidlo  $\mathbf{G}$  a vyberte položku Office > Adobe PDF. Nedávno používané súbory sú uvedené v zobrazení súborov. Ak chcete otvoriť dokument, prejdite naň a stlačte pákový ovládač.

Môžete tiež vybrať položku Voľby a niektorú z nasledujúcich možností:

Vyhľadať súbor - prehľadávanie súborov PDF v pamäti prístroja alebo na pamäťovej karte.

Nastavenia – úprava predvolenej úrovne zväčšenia a režimu zobrazovania dokumentov PDF.

#### Zobrazenie súborov PDF

Keď je otvorený súbor PDF, vyberte položku Voľby a jednu z nasledujúcich možností:

Zoom – zväčšenie zobrazenia, zmenšenie zobrazenia alebo nastavenie zvolenej percentuálnej hodnoty zväčšenia. Môžete tiež upraviť veľkosť dokumentu na šírku displeja alebo prispôsobiť celú stránku súboru PDF tak, aby sa zmestila na displej.

Nájsť - vyhľadanie textu v dokumente.

Zobraziť – zobrazenie dokumentu na celom displeji. Dokument PDF môžete tiež otočiť o 90 stupňov v ľubovoľnom smere.

Ísť na – prechod na vybratú stránku, ďalšiu stránku, predchádzajúcu stránku, prvú stránku alebo poslednú stránku.

Uložiť – uloženie súboru do pamäte zariadenia alebo na pamäťovú kartu.

Nastavenia – úprava predvolenej úrovne zväčšenia a predvoleného režimu zobrazovania.

Detaily - zobrazenie vlastností dokumentu PDF.

## Ďalšie informácie

Ďalšie informácie nájdete na adrese <u>www.adobe.com</u>.

Ak chcete zdieľať otázky, návrhy a informácie o aplikácii, navštívte fórum programu Adobe Reader pre operačný systém Symbian na adrese http://adobe.com/support/forums/main.html.

## Pre váš počítač

## Noki

#### Nokia PC Suite

Nokia PC Suite je balík počítačových aplikácií vytvorených na používanie s prístrojom Nokia N91.

Ak chcete nainštalovať a používať balík aplikácií Nokia PC Suite, musíte mať počítač s operačným systémom Microsoft Windows 2000 alebo XP, ktorý je kompatibilný s dodávaným káblom USB alebo podporuje pripojenie Bluetooth. Balík aplikácií Nokia PC Suite musíte pred použitím nainštalovať do kompatibilného počítača. Ďalšie informácie nájdete na disku CD-ROM dodávanom s vaším prístrojom.

Na disku CD-ROM je k dispozícii celý návod na používanie balíka aplikácií Nokia PC Suite v elektronickom formáte. Ďalšie informácie a najnovšiu verziu balíka aplikácií Nokia PC Suite môžete prevziať na adrese www.nokia.com/pcsuite.

Užitočné aplikácie v balíku aplikácií Nokia PC Suite zahŕňajú napríklad:

Get Connected - prvé pripojenie vášho prístroja ku kompatibilnému počítaču. Nokia PC Sync – synchronizácia kontaktov, kalendára, úloh a poznámok medzi manažérom osobných informácií (PIM) na vašom prístroji a kompatibilnom počítači, ako je napríklad Microsoft Outlook alebo Lotus Notes, a webových záložiek medzi vaším prístrojom a kompatibilnými prehliadačmi.

**Content Copier** – zálohovanie údajov z prístroja alebo obnova uložených údajov z kompatibilného počítača do prístroja.

Nokia Phone Browser – spravovanie obsahu zložiek prístroja prostredníctvom aplikácie Windows Explorer (Prieskumník systému Windows).

One Touch Access – vytvorenie sieťového pripojenia použitím vášho prístroja ako modemu.

### Ďalšie informácie

Ďalšie informácie a najnovšiu verziu balíka aplikácií Nokia PC Suite môžete prevziať na adrese www.nokia.com/pcsuite.